# PhotoFrame

SPF4008

SPF4208

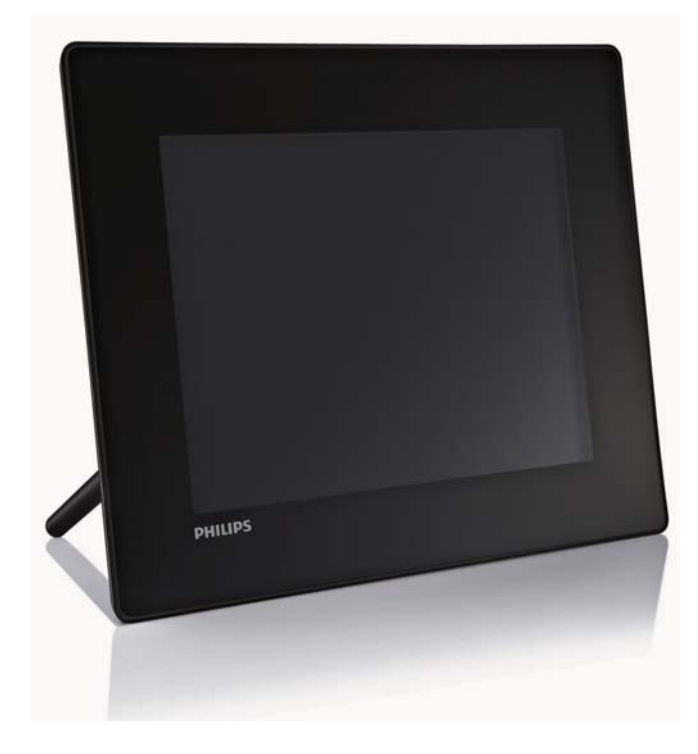

# Краткое руководство

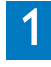

Начало работы

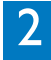

Воспроизведение

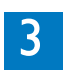

Настройка

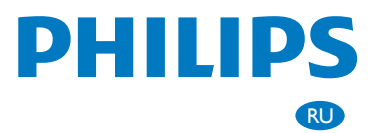

# Комплект поставки

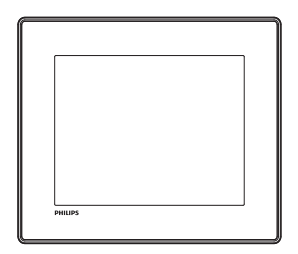

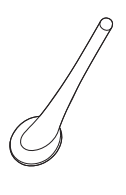

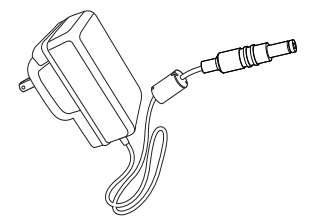

# Цифровая фоторамка Philips

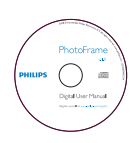

**CD-ROM**, в комплекте

- Руководство пользователя в цифровом формате
- Philips PhotoFrame Manager (ПО и руководство пользователя)

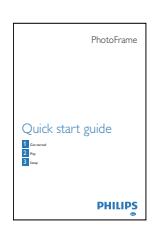

Краткое руководство пользователя

# Что также необходимо

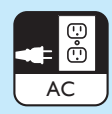

Розетка переменного тока

Карта памяти/USB

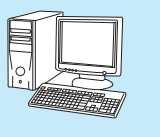

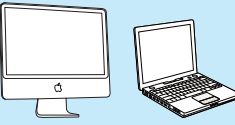

Компьютер

### Опора

Адаптер питания переменного/постоянного тока

# 1 Начало работы

### Кнопки управления

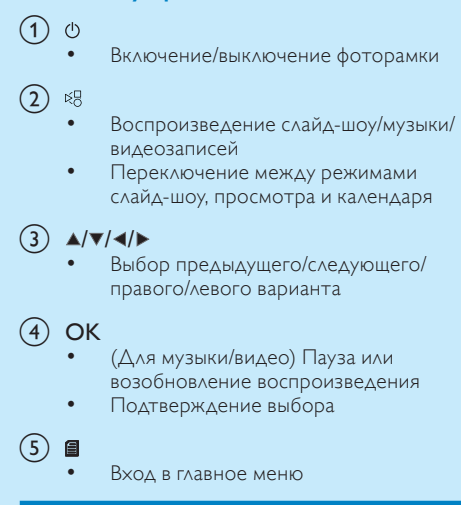

# Установка опоры

Для установки фоторамки на плоскую поверхность, присоедините опору, входящую в комплект, к задней части устройства.

- 1 Вставьте опору в фоторамку.
- 2 Поместите опору в положение 🗅.

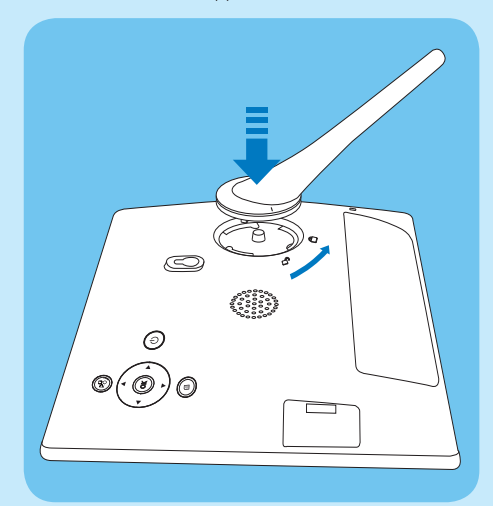

3 Поверните опору против часовой стрелки на 45 градусов, установив в положение <sup>А</sup>, и закрепите ее в фоторамке.

### Подключение к питанию

#### Примечание

- При размещении фоторамки проверьте, чтобы вилка и розетка находились в пределах досягаемости.
- Подключите шнур питания к разъему DC фоторамки.

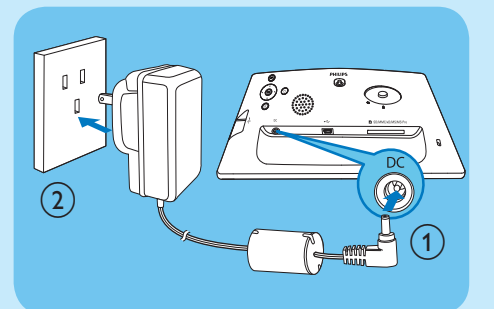

 Вставьте вилку шнура в розетку электросети.

# Включите фоторамку

### Примечание

 Выключить фоторамку можно только после того, как завершены все действия по копированию и сохранению.

#### Первое использование

- Нажмите и удерживайте Ф более 1 секунды.
  - Отобразится меню выбора языка.

| Welcome t  | o Phillips DPF | PHILIPS |           |   |         |
|------------|----------------|---------|-----------|---|---------|
| Language   | Setting        |         |           |   |         |
| ۰          | English        | 0       | Français  | 0 | Deutsch |
| 0          | Español        | 0       | Italiano  | 0 | Danish  |
| •          | Nederlands     | 0       | Português | • | Русский |
| 0          | 简体中文           | 0       | 繁體中文      |   |         |
| Select the | language.      |         | _         | 0 |         |
|            |                |         |           | 0 | Cancel  |

- Выберите язык и нажмите кнопку OK для подтверждения.
  - Отобразится справочная информация о кнопках управления.

| Welcome to Philips DPF                                                                                                    | PHILIPS                         |
|----------------------------------------------------------------------------------------------------|---------------------------------|
| Help                                                                                                    |                                 |
| Helpful Hints for Control Keys<br>Toggle to Stideshow, Thumbnail, or Main menu<br>Play. Play photos in slideshow,<br>Browse or Calendar<br>OK: Confirm selected item<br>Menu: Quick access to the menu options.<br>Key pads to move Up. Down, Up Right or Left<br>Press any key to close this page | O OK<br>O OK<br>O Menu<br>Power |
| Show help messages.                                                                                                    | ок                              |

- 3 Чтобы закрыть справочную информацию, нажмите любую кнопку.
  - Фотографии будут отображены в режиме слайд-шоу.

#### При последующем использовании:

- 1 Нажмите и удерживайте 🛈 более 1 секунды.
  - → Отобразится справочная информация о кнопках управления.
- Чтобы закрыть справочную информацию, нажмите любую кнопку.
  - Фотографии будут отображены в режиме слайд-шоу.
- Для выключения фоторамки нажмите и удерживайте кнопку 🖱.

#### Подключение накопителя

# Внимание

 Не отсоединяйте внешний накопитель от фоторамки во время передачи файлов между устройствами.

Фоторамка поддерживает воспроизведение музыки, видео и фотографий при подключении следующих видов внешних носителей:

- Secure Digital (SD)
- Secure Digital (SDHC)
- Карта памяти ММС
- Карта Multimedia+
- Карта хD
- Memory Stick
- Memory Stick Pro (с адаптером)

- Запоминающее устройство USB Тем не менее, некоторые виды карт могут не поддерживаться.
- 1 Вставьте накопитель до упора.

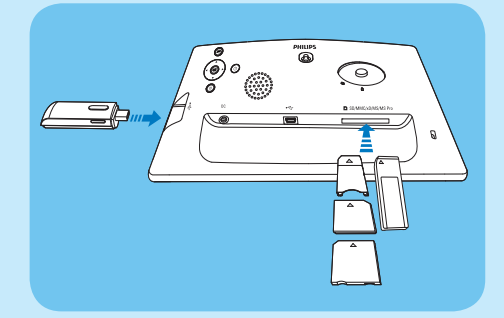

- Фотографии, сохраненные на накопителе, отображаются в режиме слайд-шоу.
- Чтобы отключить внешний накопитель, вытащите его из фоторамки.

# 2 Воспроизведение

# Отображение фотографий

#### Примечание

- Фоторамка поддерживает отображение фотографий только в формате JPEG.
- В главном меню выберите пункт [Фото], затем нажмите ОК для подтверждения.

| Photos    |                                                |
|-----------|------------------------------------------------|
| Video     |                                                |
| Music     |                                                |
| Slideshow |                                                |
| Setup     |                                                |
|           |                                                |
|           |                                                |
|           | _                                              |
|           | PHI                                            |
|           | Photos<br>Video<br>Music<br>Stideshow<br>Setup |

 Отобразятся все доступные источники фотографий. 2 Выберите источник фотографий и нажмите кнопку OK для подтверждения.

| PhotoFrame New Album                                                                                                    |                  |
|----------------------------------------------------------------------------------------------------|------------------|
| A CONTRACTOR OF A CONTRACTOR OF |                  |
| SD/MMC Card Default album                                                                                                    |                  |
| Memory Stick My album 1                                                                                                    |                  |
| D Card                                                                                                    |                  |
| USB drive                                                                                                    |                  |
|                                                                                                    |                  |
|                                                                                                    |                  |
|                                                                                                    |                  |
|                                                                                                    | O Play Slideshow |

- 3 Выберите альбом, затем нажмите кнопку ОК для подтверждения.
  - Фотографии в альбоме отобразятся в режиме миниатюр.
- **4** Нажмите кнопку <sup>к</sup> для запуска слайд-шоу.
  - В режиме слайд-шоу нажмите кнопку ◀/► для отображения следующей/ предыдущей фотографии.
  - В режиме слайд-шоу используйте кнопку к<sup>8</sup>, чтобы переключаться между режимами слайд-шоу, обзора и календаря.

# 🔆 Совет

- В режиме слайд-шоу все фотографии отображаются в фоторамке автоматически.
- В режиме обзора в фоторамке отобразится текущая фотография, а для отображения следующей/предыдущей фотографии нажимайте </>
- В режиме календаря в фоторамке отобразятся фотографии и календарь.

### Воспроизведение видео

#### Примечание

- Фоторамка поддерживает воспроизведение видеофайлов только в формате M-JPEG (\*.avi).
- Для лучшей совместимости при передаче и воспроизведении видеофайлов в фоторамке используйте прилагаемое ПО Philips PhotoFrame Manager (для Windows).

- 1 В главном меню выберите пункт [Видео], затем нажмите ОК для подтверждения.
- Выберите источник и нажмите кнопку OK для подтверждения.
- 3 Выберите альбом/папку, затем нажмите кнопку **ОК** для подтверждения.
  - Для выбора файлов во вложенной папке повторите шаг 3.
- **4** Выбор файла для воспроизведения.
  - Для выбора всех файлов нажмите и удерживайте OK.
- 5 Нажмите кнопку к для запуска воспроизведения.

#### Во время воспроизведения:

- Для остановки нажмите и удерживайте <sup>ко</sup>.
- Для приостановки воспроизведения нажмите OK.
- Для возобновления нажмите OK еще раз.
- Для воспроизведения в полноэкранном режиме нажмите кнопку <sup>к</sup>.
- Для остановки воспроизведения в полноэкранном режиме нажмите кнопку <sup>кв</sup>.
- Для регулировки громкости нажмите 🔺 🔻 .
- Для выбора предыдущего/следующего файла нажмите кнопку
- Для отключения звука нажмите и удерживайте ▼ до появления значка ≭.
- Для изменения режима повтора, последовательно нажимайте

### Воспроизведение музыки

#### Примечание

- Фоторамка поддерживает воспроизведение только музыкальных файлов в формате MP3 (MPEG Audio Layer III).
- В главном меню выберите пункт [Музыка], затем нажмите ОК для подтверждения.

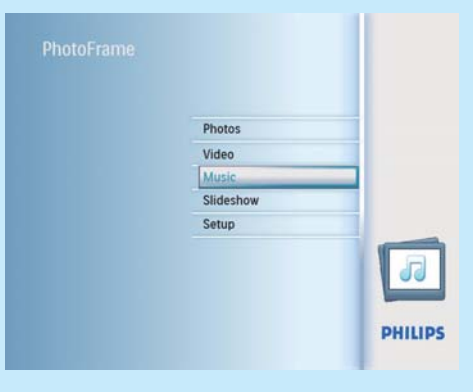

- Выберите источник и нажмите кнопку OK для подтверждения.
- 3 Выберите альбом/папку, затем нажмите кнопку ОК для подтверждения.
  - Для выбора файлов во вложенной папке повторите шаг 3.
- 4 Выбор файла для воспроизведения.
  - Для выбора всех файлов нажмите и удерживайте OK.
- 5 Нажмите кнопку <sup>к</sup><sup>0</sup> для запуска воспроизведения.

#### Во время воспроизведения:

- Для приостановки воспроизведения нажмите OK.
- Для возобновления нажмите OK еще раз.
- Для остановки нажмите №8.
- Для выбора следующего/предыдущего файла нажмите кнопку
- Для регулировки громкости нажмите ▲/▼.
- Для отключения звука нажмите и удерживайте ▼ до появления значка ≠.
- Для изменения режима повтора, последовательно нажимайте

#### Музыкальное сопровождение

- В главном меню выберите пункт [Музыка], затем нажмите ОК для подтверждения.
- Выберите источник и нажмите кнопку OK для подтверждения.
- 3 Выберите альбом/папку, затем нажмите кнопку ОК для подтверждения.
  - Для выбора файлов во вложенной папке повторите шаг 3.
- 4 Выберите файл и нажмите OK для подтверждения.
  - Для выбора всех файлов нажмите и удерживайте OK.
- 5 Для входа в список меню нажмите.
- 6 Выберите пункт [Фоновое воспроиз.], затем нажмите кнопку ОК для подтверждения.
- 7 Выберите пункт [Да], затем нажмите кнопку OK, чтобы начать воспроизведение.

| Music Menu         |                                                                                                    |  |
|--------------------|----------------------------------------------------------------------------------------------------|--|
| Copy to            | No                                                                                                    |  |
| Delete             | Yes                                                                                                    |  |
| Play at Background | A CONTRACTOR OF A CONTRACTOR OF A CONTRACTOR OF A CONTRACTOR OF A CONTRACTOR OF A CONTRACTOR OF A CONTRACTOR OF |  |
|                    |                                                                                                    |  |
|                    |                                                                                                    |  |
|                    |                                                                                                    |  |
|                    |                                                                                                    |  |
|                    |                                                                                                    |  |
|                    |                                                                                                    |  |

# Отображение фотографий в виде коллажа

 В главном меню выберите пункт [Слайд-шоу], затем нажмите ОК для подтверждения.

| Photos    |  |
|-----------|--|
| Video     |  |
| Music     |  |
| Slideshow |  |
| Setup     |  |
|           |  |

 Выберите пункт [Коллаж], затем нажмите кнопку ОК для подтверждения.

| Slideshow                                            |                 | PHILIPS        |  |
|------------------------------------------------------|-----------------|----------------|--|
| Settings                                             |                 |                |  |
| Slideshow sequence<br>Transition Effect<br>Frequency | Single<br>Multi |                |  |
| Collage<br>Background color                          |                 |                |  |
| Display multiple photos                              | frame.          | Play Slideshow |  |

- 3 Выберите пункт [Универсальный], затем нажмите кнопку ОК для подтверждения.
- 4 Выберите необходимый вариант.
- 5 Нажмите кнопку ◄ (Стрелка вправо) и выберите [Фото 1].
- 6 Нажмите кнопку ◄ (Стрелка вправо) еще раз для доступа к параметрам источника фотографий.
- 7 Выберите фотографию из источника фотографий.
- 8 Повторяйте шаги с 5 по 7 пока не будут выбраны все фотографии для форматирования.

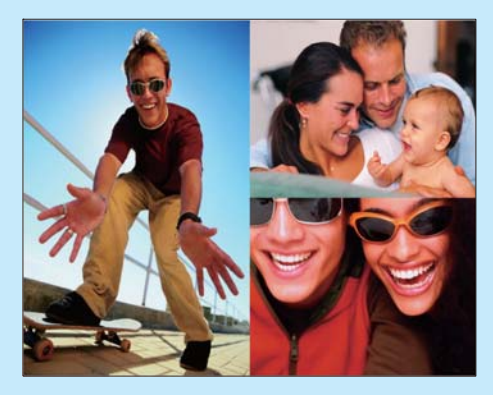

- 9 Нажмите кнопку <sup>к</sup>В для отображения в виде коллажа.
  - Чтобы убрать отображение в виде коллажа, выберите в меню [Слайдшоу] > [Коллаж] > [Single] и нажмите ОК для подтверждения.

# 🔆 Совет

- При выборе варианта коллажа в фоторамке отобразится статический коллаж, а режим слайд-шоу будет отключен.
- При выборе формата [Случайный] фоторамка автоматически составит коллаж случайным образом на основе оптимального варианта фотографий и отобразит коллажи в режиме слайд-шоу.

# 3 Настройка

#### Выбор языка экранных меню

 В главном меню выберите пункт [Установка], затем нажмите ОК для подтверждения.

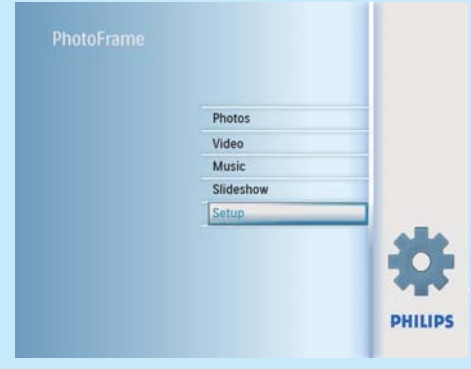

- 2 Выберите пункт **[Язык]**, затем нажмите кнопку **ОК** для подтверждения.
- 3 Выберите пункт [Настройка языка], затем нажмите кнопку ОК для подтверждения.
- 4 Выберите язык и нажмите OK для подтверждения.

# Выбор фона для фотографии

Для фотографии, меньшей по размеру, чем экран фоторамки, можно выбрать цвет фона.

- В главном меню выберите [Слайд-шоу], затем нажмите ОК для подтверждения.
- Выберите пункт [Цвет фона], затем нажмите кнопку ОК для подтверждения.
- 3 Выберите цвет фона / [Автоподгонка] / [RadiantColor], затем нажмите кнопку ОК для подтверждения.
  - При выборе цвета фона, фоторамка отобразит фотографию на этом фоне или с черной полосой.

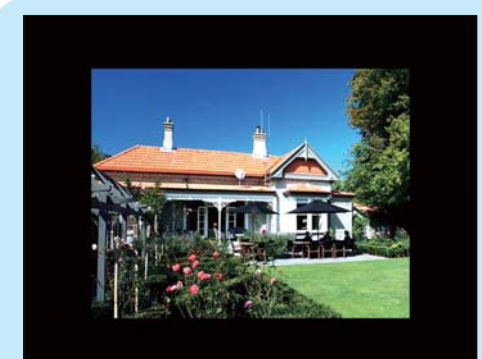

При выборе [Автоподгонка] фоторамка увеличивает фотографию для заполнения экрана с искажением изображения.

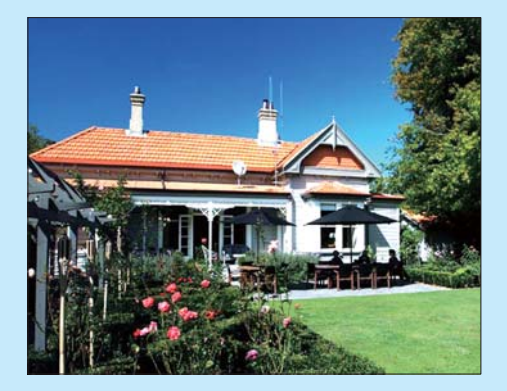

→ При выборе [RadiantColor] фоторамка заполняет цветом края фотографии, меньшей, чем размер экрана для заполнения экрана без черных полос или искажения формата.

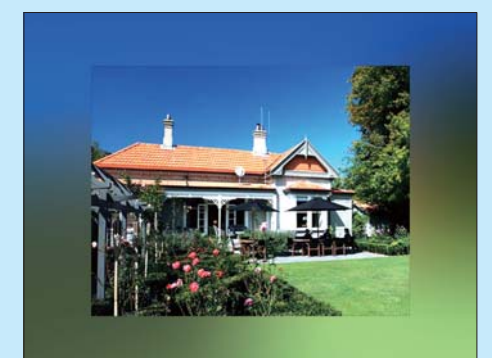

### Настройка времени и даты

- В главном меню выберите пункт [Установка], затем нажмите ОК для подтверждения.
- Выберите пункт [Время и дата], затем нажмите кнопку ОК для подтверждения.

| Options          |                 |  |
|------------------|-----------------|--|
| Brightness       | Set time        |  |
| Language         | Set time format |  |
| Memory Card      | Set date        |  |
| Event Reminder   | Set date format |  |
| Time and Date    | Show clock      |  |
| Smart Power      |                 |  |
| Status           |                 |  |
| Auto Orientation |                 |  |

- 3 Выберите пункт [Время] / [Set date], затем нажмите кнопку ОК для подтверждения.
- 4 Нажмите ▲/▼/◀/► и ОК для установки времени/даты, а затем нажмите ОК для подтверждения.

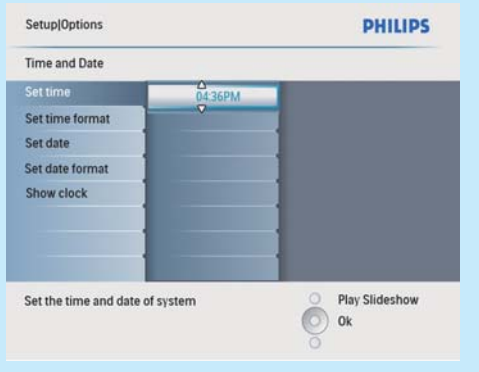

### Установка таймера напоминания

Можно создать напоминание об особом событии и выбрать фотографию для отображения в выбранное время.

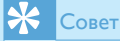

• Перед настройкой таймера напоминания убедитесь, что установлены правильные время и дата.

#### Создание таймера напоминания

- В главном меню выберите пункт [Установка] и нажмите кнопку ОК для подтверждения.
- Выберите пункт [Напом. о событиях], затем нажмите кнопку ОК для подтверждения.

|              | PHILIPS             |
|--------------|---------------------|
|              |                     |
| New reminder |                     |
| Snooze       |                     |
|              |                     |
|              |                     |
|              |                     |
|              |                     |
|              |                     |
|              |                     |
|              | O Play Slideshow    |
|              | New reminder Snooze |

- 3 Выберите пункт [Новое напоминание], затем нажмите кнопку ОК для подтверждения.
  - Отобразится клавиатура.
- 4 Для ввода нового названия (до 24 символов) выберите букву/цифру, затем нажмите кнопку ОК для подтверждения.
  - Для переключения верхнего и нижнего регистра выберите [abc] на отображаемой клавиатуре, затем нажмите кнопку OK для подтверждения.
- 5 По окончании ввода названия выберите [Enter], затем нажмите кнопку ОК для подтверждения.

#### Настройка времени и даты события

#### Примечание

- Необходимо установить текущее время и дату в фоторамке перед установкой времени и даты для таймера напоминания.
- В главном меню выберите пункт [Установка], затем нажмите кнопку ОК для подтверждения.
- Выберите пункт [Напом. о событиях], затем нажмите кнопку ОК для подтверждения.

3 Выберите напоминание и нажмите кнопку ОК для подтверждения.

| Setup[Options    |                 | PHILIPS          |
|------------------|-----------------|------------------|
| event Reminder   |                 |                  |
| lew reminder     | Set             |                  |
| nooze            | Delete reminder |                  |
| Ay reminder1     | Photos          |                  |
|                  | Set Time        |                  |
|                  | Set Date        |                  |
|                  |                 |                  |
|                  | 1               |                  |
|                  | 1               |                  |
| et the reminder  |                 | O Play Slideshow |
| et the reminder. |                 | O Ok             |
|                  |                 | õ                |

- 4 Выберите пункт [Время] / [Set date], затем нажмите кнопку ОК для подтверждения.
- 5 Нажмите ▲/▼/ ◄/► и ОК для установки времени и даты, а затем нажмите ОК для подтверждения.

### 🗧 Совет

 Когда запустится сигнал напоминания, можно нажать любую кнопку один раз для остановки напоминания. Для остановки функции временного отключения нажмите кнопку два раза.

# Установка и отключение напоминания

- В главном меню выберите пункт [Установка], затем нажмите кнопку ОК для подтверждения.
- Выберите пункт [Напом. о событиях], затем нажмите кнопку ОК для подтверждения.
- 3 Выберите напоминание и нажмите кнопку ОК для подтверждения.
- 4 Выберите пункт [Установка], затем нажмите кнопку ОК для подтверждения.
  - Для установки напоминания выберите пункт [Вкл], а затем нажмите кнопку ОК для подтверждения.
  - Для отключения напоминания выберите пункт [Выкл], а затем нажмите кнопку ОК для подтверждения.

# Выбор фотографии для напоминания

Вы можете выбрать фотографию для напоминания. При каждом включении таймера напоминания запускается только последнюю установленную фотографию. Если фотография не определена, по умолчанию напоминание активирует стартовую фотографию Philips.

- В главном меню выберите пункт [Установка], затем нажмите ОК для подтверждения.
- Выберите пункт [Напом. о событиях], затем нажмите кнопку ОК для подтверждения.
- 3 Выберите напоминание и нажмите кнопку ОК для подтверждения.
- 4 Выберите пункт [Фото], затем нажмите кнопку ОК для подтверждения.

| Set            | PhotoFrame                                                                                                    |       |
|----------------|----------------------------------------------------------------------------------------------------|-------|
| Delet reminder | SD/MMC Card                                                                                                    |       |
| Photo          | and Siles                                                                                                    |       |
| Set Time       | Trans.                                                                                                    | and . |
| Set Date       | and the second second s | -     |
|                |                                                                                                    |       |
|                |                                                                                                    |       |
|                |                                                                                                    |       |

- 5 Выберите источник фотографий и нажмите кнопку **ОК** для подтверждения.
- 6 Выберите фотографию и нажмите кнопку ОК для подтверждения.

### Установка автоматического включения/выключения в определенное время

Можно настроить время автоматического включения/выключения дисплея фоторамки.

#### Примечание

- Можно установить текущее время и дату в фоторамке перед установкой функций автоматического включения/выключения.
- В главном меню выберите пункт [Установка], затем нажмите ОК для подтверждения.
- 2 Выберите пункт [Smart Sleep], затем нажмите кнопку OK для подтверждения.
- 3 Выберите пункт [Время], затем нажмите кнопку ОК для подтверждения.
- 4 Выберите пункт [Будний день] / [Выходные], затем нажмите кнопку ОК для подтверждения.
- 5 Выберите пункт [Авто Вкл] / [Авто Выкл], затем нажмите кнопку ОК для подтверждения.
  - Для отмены [Авто Вкл] / [Авто Выкл] выберите[Настройка Вкл/Выкл] > [Выкл].
- 6 Нажмите ▲/▼/◀/► и ОК для установки времени автоматического включения/ выключения, затем нажмите кнопку ОК для подтверждения.

| Setup[Options Smart Power[] | PHILIPS  |                  |
|-----------------------------|----------|------------------|
| Weekday                     |          |                  |
| Set On/Off                  | 12:00 AM |                  |
| Auto On                     | ·        |                  |
| Auto Off                    |          |                  |
|                             |          |                  |
|                             | 1        |                  |
|                             |          |                  |
|                             |          |                  |
|                             |          |                  |
| Set the event time.         | _        | O Play Slideshow |
|                             |          | O Ok             |
|                             |          | õ                |

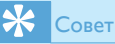

- Рабочий день: с 00:00 понедельника до 23:59 пятницы
- Выходной: с 00:00 субботы до 23:59 воскресенья

# Часто задаваемые вопросы

#### ЖК-экран - сенсорный?

ЖК-экран - не сенсорный. Для управления фоторамкой используйте кнопки на задней панели.

# Почему в фоторамке не отображаются некоторые фотографии?

Фоторамка поддерживает только фотографии в формате JPEG. Убедитесь, что фотографии JPEG не повреждены. Почему некоторые музыкальные файлы не отображаются в фоторамке?

Фоторамка поддерживает только файлы формата MP3 (MPEG Audio Layer III). Убедитесь, что файлы формата MP3 (MPEG Audio Layer III) не повреждены.

# Почему некоторые видеофайлы не отображаются в фоторамке?

Фоторамка поддерживает только видеофайлы в формате M-JPEG (\*.avi). Убедитесь, что видеофайлы M-JPEG (motion JPEG) не повреждены.

# Почему после настройки фоторамка не выключилась автоматически?

Прежде всего убедитесь, что текущее время, время выключения и время включения правильно установлены. Фоторамка автоматически выключается точно в установленное время отключения. Если это время уже прошло, устройство выключится в это же время на следующий день.

#### Можно ли использовать фоторамку во время периодов автоматического отключения?

Да. Для выхода из режима ожидания нажмите Ф.

#### Welcome to Philips! Register your product and get support at www.philips.com/welcome

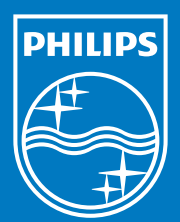

© Royal Philips Electronics N.V. 2009 All rights reserved.

Specifications are subject to change without notice. Trademarks are the property of Koninklijke Philips Electronics N.V. or their respective owners.

QSG\_V1.0 Printed in China